## **APPENDIX 15**

## Links to Downloadable Foldering Structures

1. Select the appropriate folder structure for attaching and sending your particular submission files. See Table XV-1, which lists the roadmap folders using the three-letter code that FDA uses to identify the submission in its internal files.

| Roadmap Folder | Submission                                            |  |  |  |
|----------------|-------------------------------------------------------|--|--|--|
| BNF            | Final Consultation for Food Derived From New Plant    |  |  |  |
|                | Varieties (Biotechnology Final Consultation)          |  |  |  |
| FAP-CAP        | Food Additive Petition (FAP): Color Additive Petition |  |  |  |
|                | (CAP); Food Master (FMF); Color Master File           |  |  |  |
|                | (CMF)                                                 |  |  |  |
| FCN            | Food Contact Notification (FCN); Pre-Notification     |  |  |  |
|                | Consultation for a Food Contact Substance (PNC); Food |  |  |  |
|                | Master File for Food Contact Substances (FCS)         |  |  |  |
| GRN            | Generally Recognized As Safe (GRAS) notice            |  |  |  |
| NPC            | Early Food Safety Evaluation of New Non-Pesticidal    |  |  |  |
|                | Proteins Produced by New Plant Varieties Intended for |  |  |  |
|                | Food Use (New Protein Consultation) (NPC)             |  |  |  |

Table XV-1 The correct foldering structure for your submission

- 2. Based on Submission Type (Biotechnology Final Consultation, FAP-CAP, FCN, GRAS Notice, NPC), please "click" on the corresponding link below to download roadmap and follow the steps extract the foldering structure. As an example, the FCN downloadable foldering structure is selected.
  - 1. <u>BNF- Dovaloadable foldering structure for Biotechnology Final</u> <u>Consultation</u> (BNF-Roadmap-Folders.zip)
  - 2. <u>FAP-CAP Downloadable foldering structure for FAP-CAP</u> (FAP-CAP-Roadmap-Folders.zip)
  - 3. <u>FCN Downloadable foldering structure for FCN</u> (FCN-Roadmap-Folders.zip)
  - 4. <u>GRN Downloadable foldering structure for GRAS Notice</u> (GRN-Roadmap-Folders.zip)
  - 5. <u>NPC Downloadable foldering structure for NPC</u> (NPC-Roadmap-Folders.zip)

Below is an image of a Microsoft Windows warning pop up message that appears after clicking the "downloadable foldering structure" link. It asks if you would like to open the file. Click OK.

| Aicrosof | ft Office                                                                                                 | × |
|----------|----------------------------------------------------------------------------------------------------|---|
| ?        | Opening \\Roadmap-Folders.zip<br>Some files can contain viruses or otherwise be harmful to your computer. |   |
|          | It is important to be certain that this file is from a trustworthy source.                                |   |
|          | Would you like to open this file?                                                                         |   |
|          | OK Cancel                                                                                                 |   |

3. Windows XP Unzip will look like this (e.g., FCN-Roadmap-Folders.zip) :

| 🖳 WinZi⊄                   | - FCN-    | Roadmap      | o-Folder  | s.zip         |           |           |                |               |
|----------------------------|-----------|--------------|-----------|---------------|-----------|-----------|----------------|---------------|
| <u>File</u> <u>Actions</u> | Options   | <u>H</u> elp |           |               |           |           |                |               |
| New New                    | Open      | Favorites    | Add       | Extract       | Encrypt   | Siew View | CheckOut       | <b>Wizard</b> |
| Name                       | Туре      | Modif        | fied      | Size          | R Pa      | cked Path | -              |               |
| readme.bt                  | Readm     | e D 12/7/:   | 2006 4:04 | . 251         | 36%       | 160 FCN\N | lain directory |               |
| Selected 0 files           | , 0 bytes |              |           | Total 1 file, | 251 bytes |           |                | 00 .::        |

The image displays the Winzip Roadmap window. It shows path of the Main directory on the right and Readme.txt file to the Left.

4. Click the Readme.txt and use the "Extract All" feature of your unzip program to save the empty roadmap file structure to your hard drive (please take note where the roadmap files is being saved). For this example, the structure was extracted to C:\Roadmap.

| Extract - C:\Ad         | obe_LiveCycle\Document\submission\Appendix15\March1                                                                                                    | 62009 Ro ? 🔀                                                                                                    |
|-------------------------|----------------------------------------------------------------------------------------------------|----------------------------------------------------------------------------------------------------|
| Extract to              | : C:\Roadmap                                                                                                    | <ul> <li>Image: A marked black</li> <li>Image: A marked black</li> <li>Ima</li></ul> |
| Desktop<br>My Documents | Prod_Scr     Program Files     quarantine     RECYCLER     Roadmap     System Volume Information     Temp     WINNT                                                                                |                                                                                                    |
| My Computer             | Files       Open Explorer window         Selected files/folders       Overwrite existing files         All files/folders in archive       Skip older files         Files:       V Use folder names | Extract<br>Cancel<br><u>H</u> elp                                                                                                    |

The image displays where the foldering structure will be extracted to. In this case select the C:\Roadmap folder. Below the roadmap window is a radio button choice selection for files. Select All files/folders in archive out of the other choices. Check the Use folder names on the right side.

5. The empty structure was created for submission type (e.g. FCN) on the C:\ Roadmap directory as shown below:

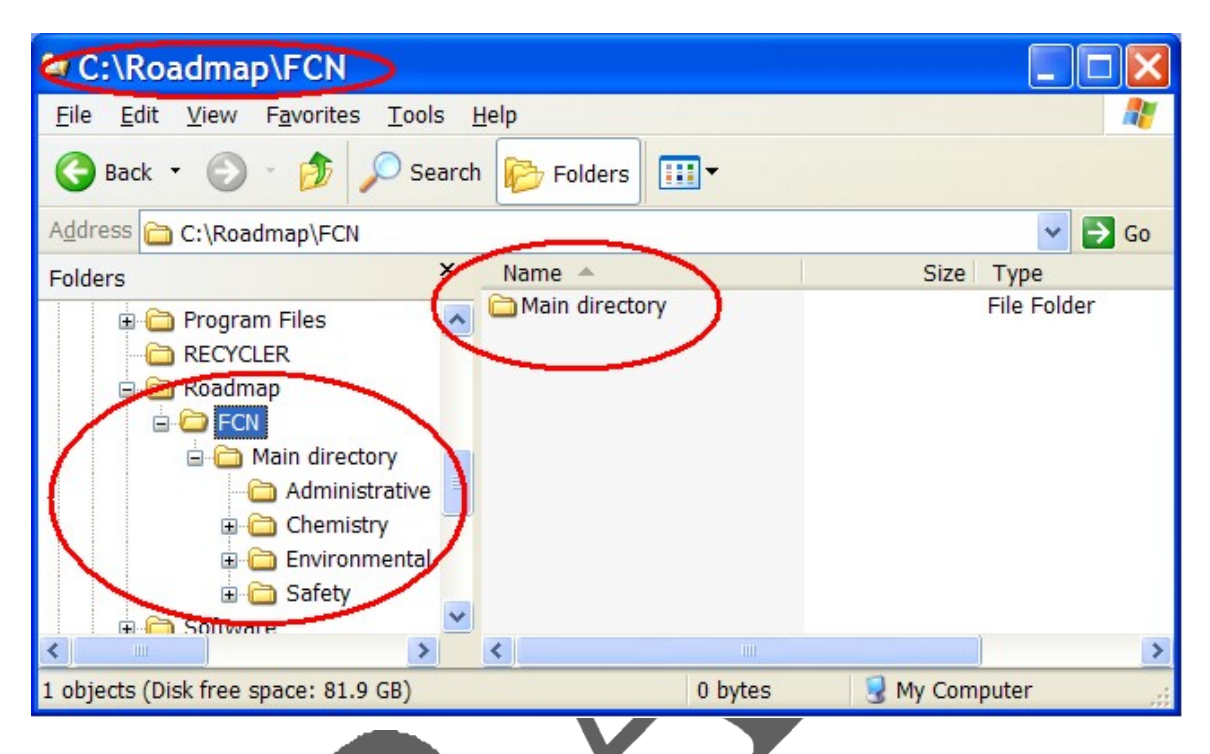

The image displays an empty directory created by unzipping with the appropriate corresponding foldering structure (e.g. FCN).

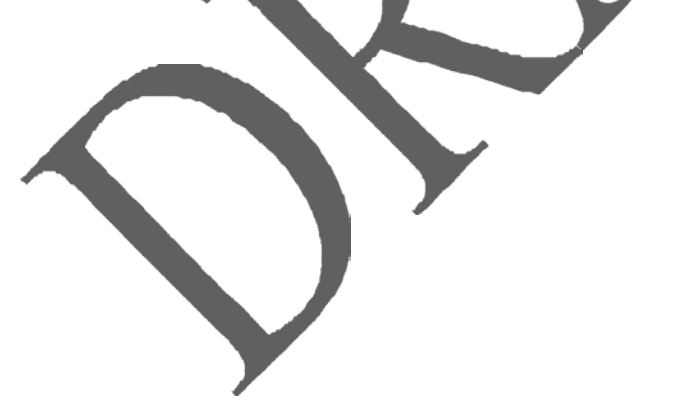